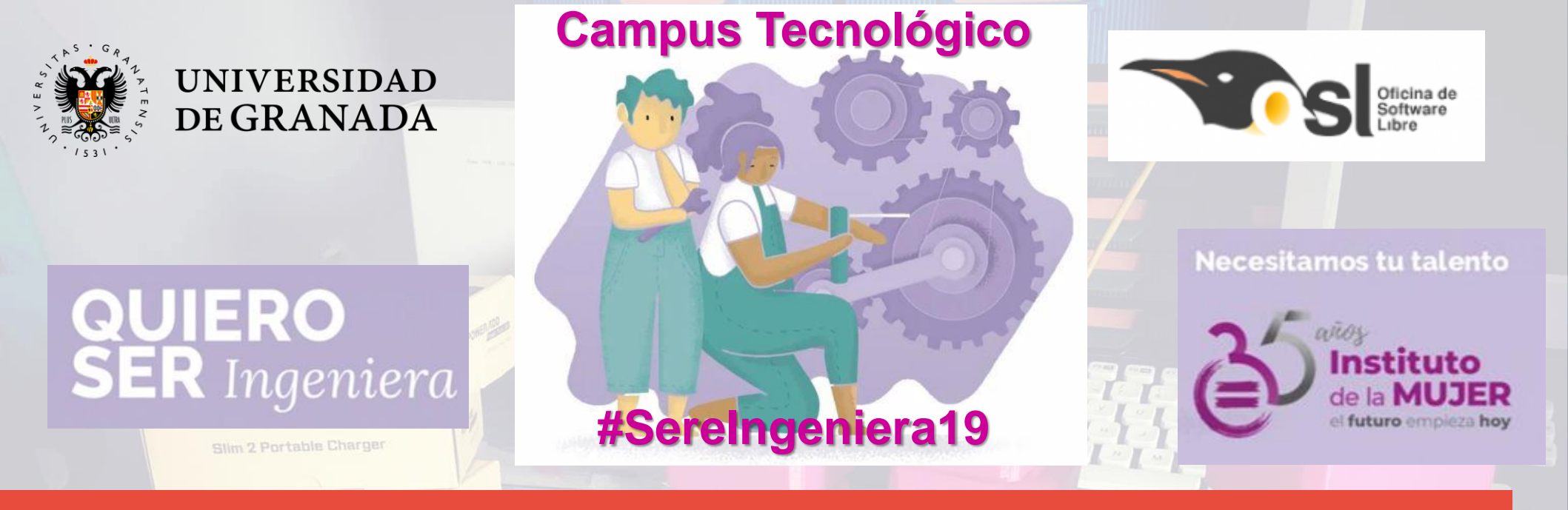

# Caleidoscopio

ΝΟΥΛΤΕC

Conecta 13

Autora: Elvira Castillo twitter: @layoel Instagram: eca\_ingeniera

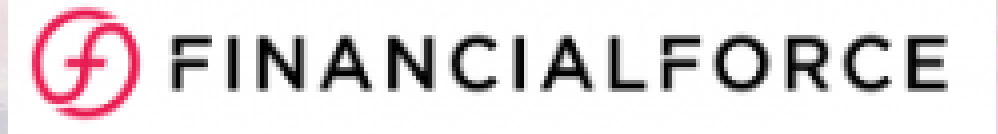

UNI

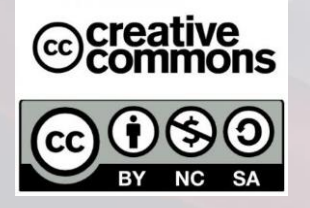

Escuela Técnica Superior de Ingenierías Informática y de Telecomunicación

CRE

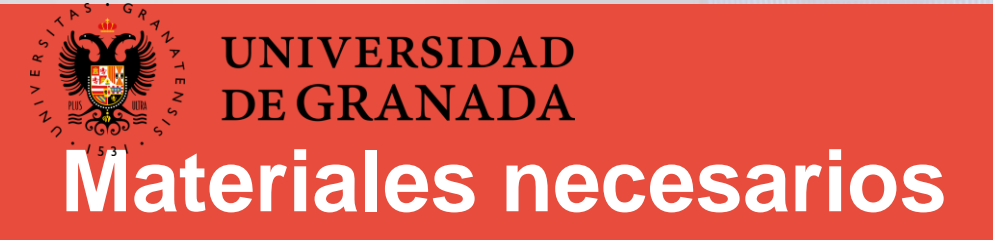

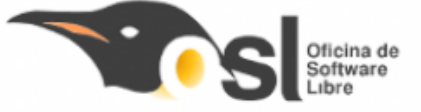

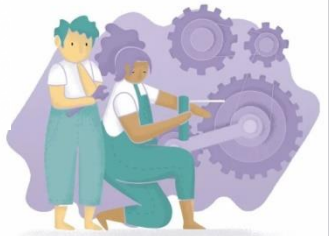

- 1. ARDUINO NANO
- 2. PLACA DE TOPOS

Slim 2 Portable Charger

- 3. HEADERS
- 4. TIRAS DE LEDS RGB DIRECCIONABLES
- 5. CONDENSADOR ELECTROLÍTICO
- 6. CABLES
- 7. SOLDADOR

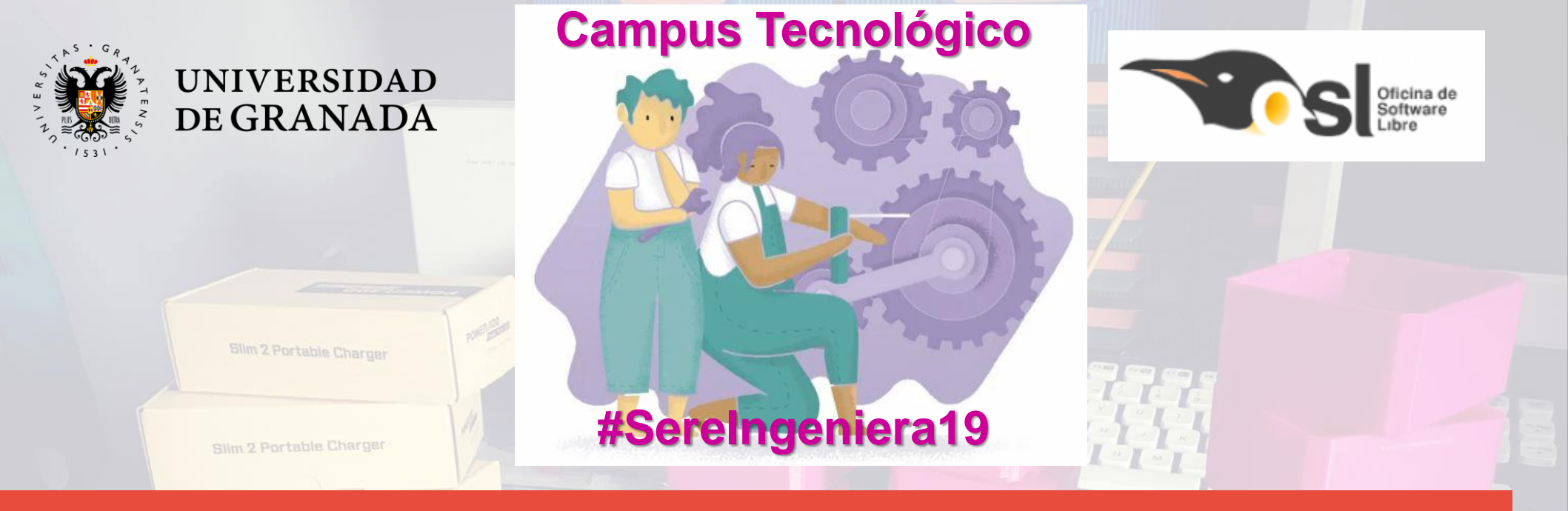

### ¿CÓMO LO MONTAMOS?

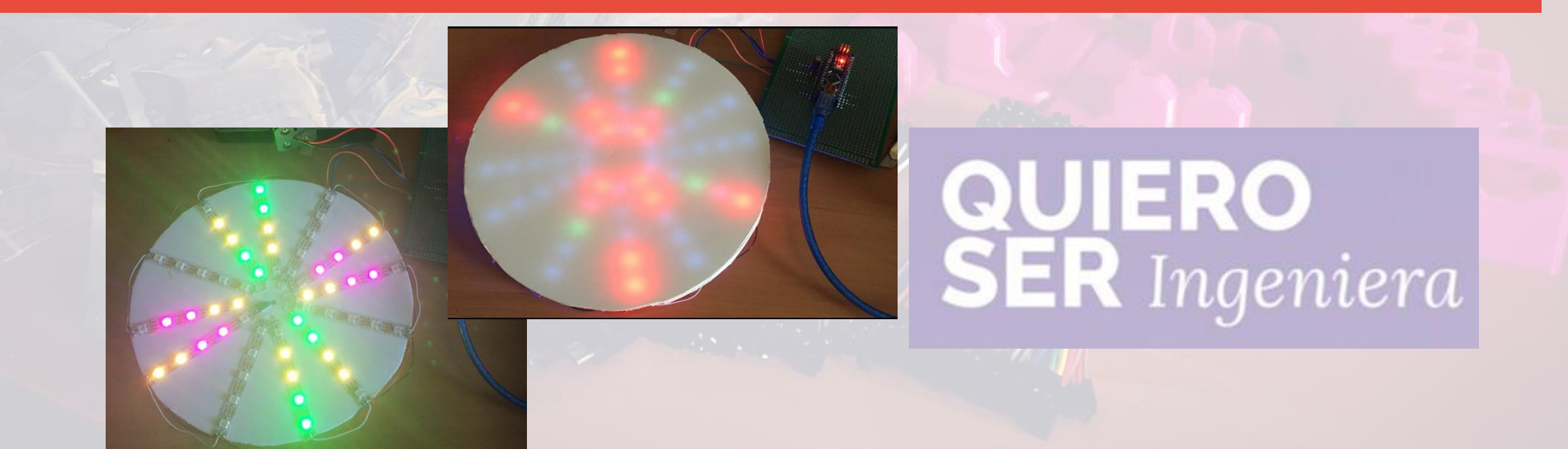

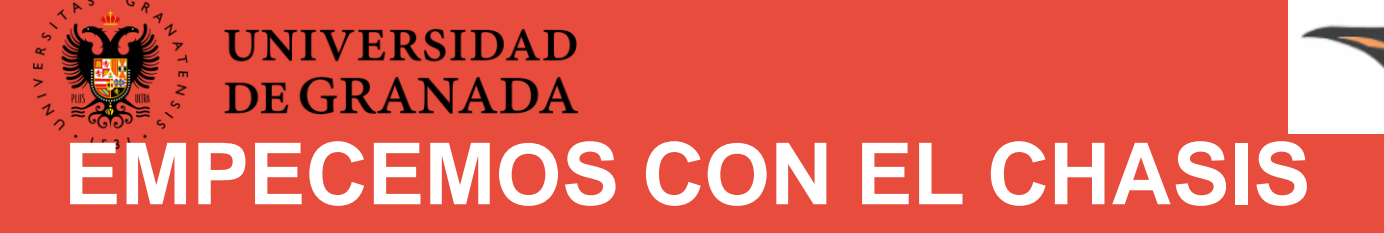

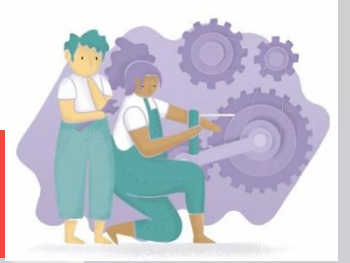

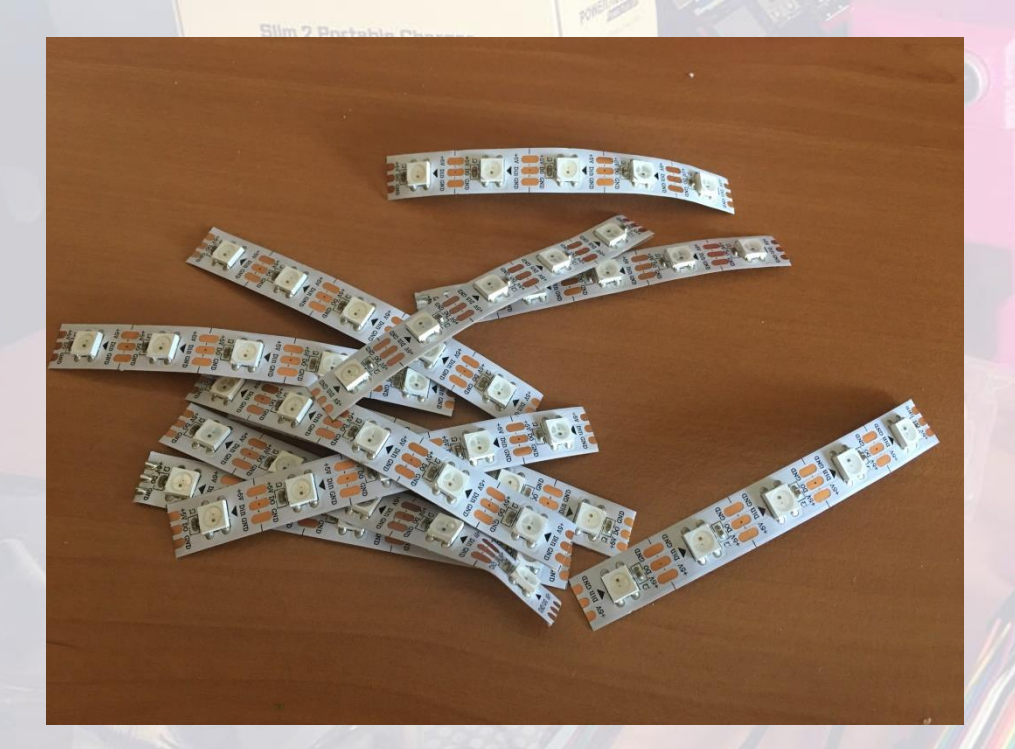

Tenemos una tira con 60 Leds RGB.

Oficina de Software

Cortaremos trocitos de 5 leds con cuidado justo por la conexión entre leds.

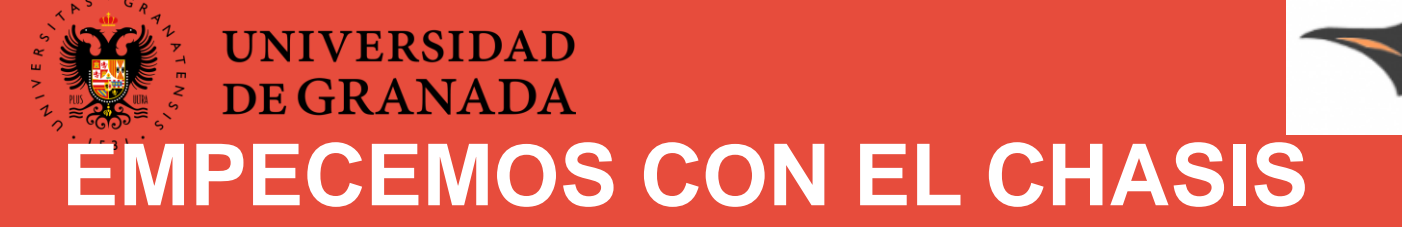

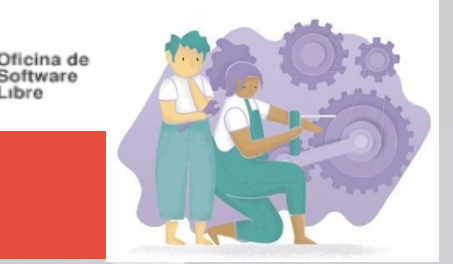

Dibujaremos en el cartón pluma la forma que queramos que tenga nuestro proyecto.

En mi caso he hecho un circulo.

Pensad que tenemos 12 tiras de 5 leds para rellenar la figura.

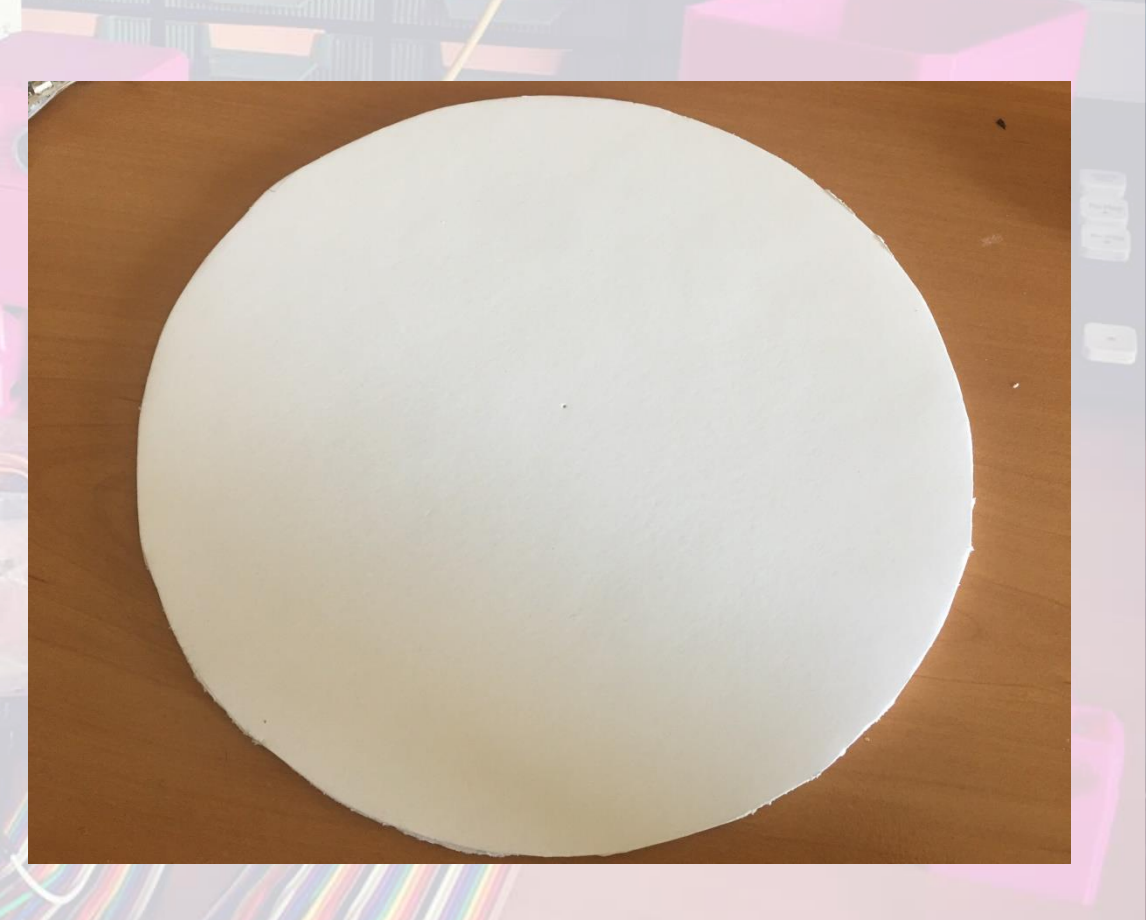

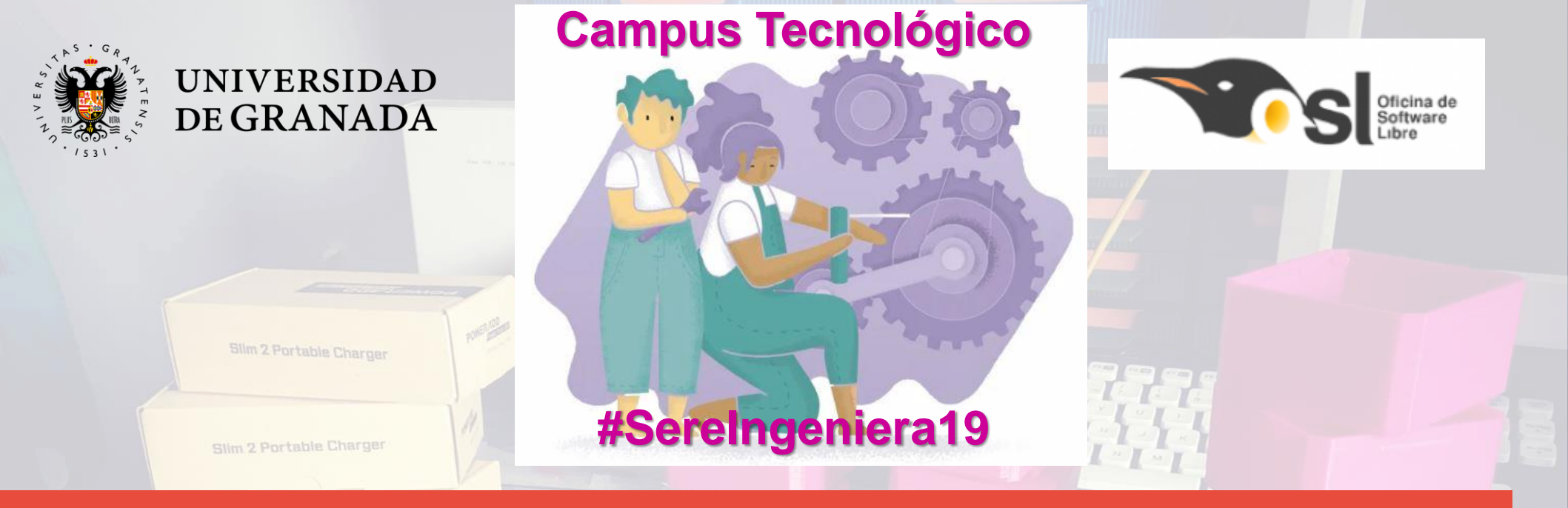

### **CONECTANDO EL HARDWARE**

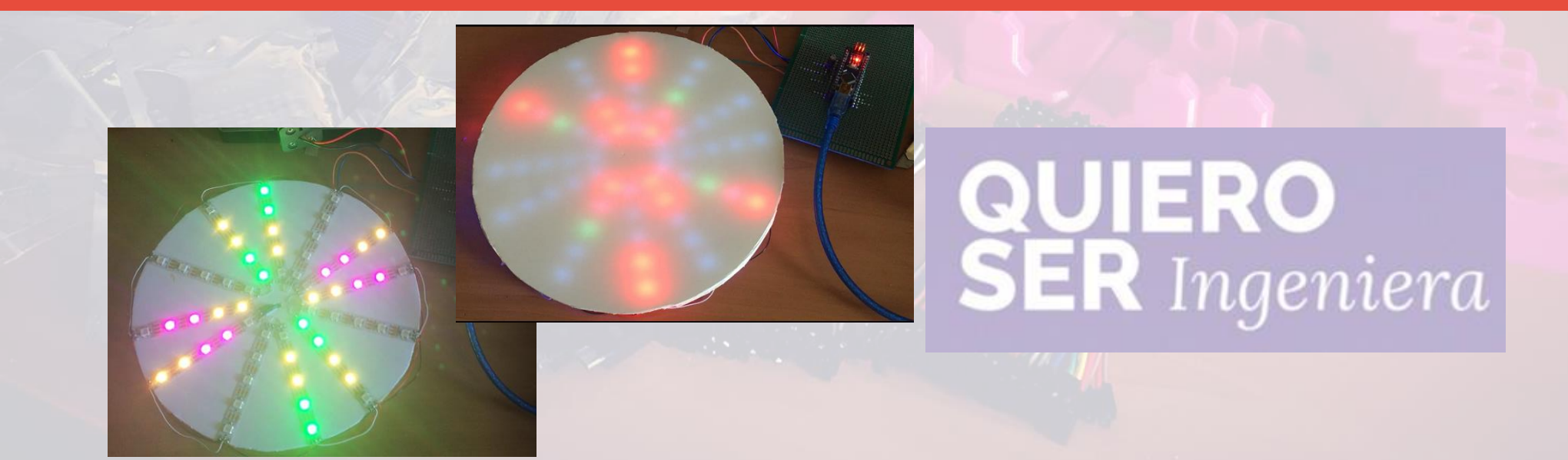

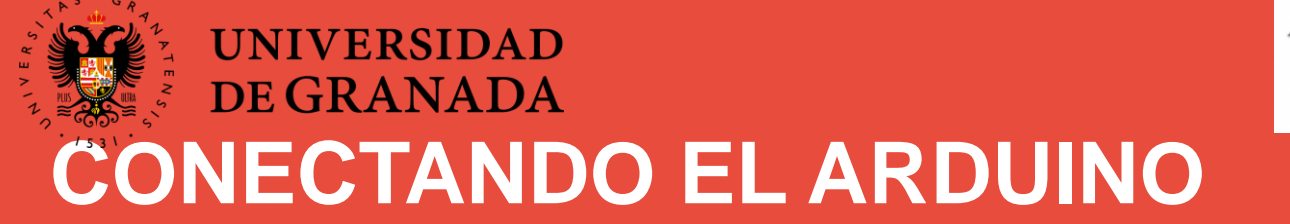

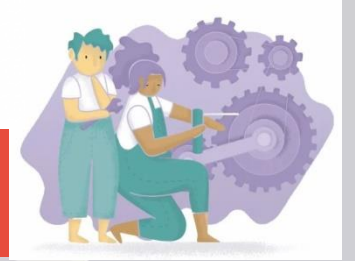

|                                         | the second second second second second second second second second second second second second second second se |
|-----------------------------------------|----------------------------------------------------------------------------------------------------|
|                                         |                                                                                                    |
|                                         | 000000000000000000000000000000000000000                                                                         |
|                                         | 0000000000000000                                                                                                |
|                                         | 000000000000000000000000000000000000000                                                                         |
|                                         |                                                                                                    |
|                                         | 000000000000000000000000000000000000000                                                                         |
|                                         | 0000000000000000                                                                                                |
| = 000000000000000000000000000000000000  |                                                                                                    |
|                                         | 0000000000000000                                                                                                |
| = 000000000000000000000000000000000000  | 000000000000000000000000000000000000000                                                                         |
|                                         | 000000000000000000000000000000000000000                                                                         |
|                                         | 000000000000000000000000000000000000000                                                                         |
|                                         | 0.0000000000000000000000000000000000000                                                                         |
| = 000000000000000000000000000000000000  |                                                                                                    |
|                                         |                                                                                                    |
|                                         |                                                                                                    |
|                                         |                                                                                                    |
|                                         |                                                                                                    |
|                                         |                                                                                                    |
|                                         |                                                                                                    |
|                                         |                                                                                                    |
|                                         | 0000000                                                                                                    |
|                                         | 00000000                                                                                                    |
| _ 0000000000000                         |                                                                                                    |
|                                         | 10000000                                                                                                    |
| 000000000000                            |                                                                                                    |
|                                         |                                                                                                    |
|                                         | 000000000000000000000000000000000000000                                                                         |
|                                         | 0000000000000000                                                                                                |
|                                         | 000000000000000000000000000000000000000                                                                         |
|                                         |                                                                                                    |
|                                         | 0000000000000000                                                                                                |
|                                         | 000000000000000000000000000000000000000                                                                         |
|                                         | 0000000000000000                                                                                                |
|                                         | 0000000                                                                                                    |
|                                         | 0000000                                                                                                    |
|                                         |                                                                                                    |
|                                         |                                                                                                    |
|                                         | 1113 30000000                                                                                                   |
|                                         |                                                                                                    |
|                                         | 000000000000000000000000000000000000000                                                                         |
|                                         | 000000000000000000000000000000000000000                                                                         |
|                                         | 000000000000000000000000000000000000000                                                                         |
|                                         |                                                                                                    |
|                                         | 000000000000000000000000000000000000000                                                                         |
|                                         |                                                                                                    |
| 888888888888888888888888888888888888888 |                                                                                                    |
|                                         |                                                                                                    |
|                                         |                                                                                                    |
|                                         | 1                                                                                                    |
|                                         | VVVVVV000000000000                                                                                              |
|                                         | WYY TELEBOOOD                                                                                                   |
|                                         | 0000000000000000                                                                                                |
|                                         | <b>IDEA</b> AAAAAAAAAAAAAAAAAAAAAAAAAAAAAAAAAAA                                                                 |
|                                         |                                                                                                    |
|                                         | DOODAAAAAAAAAAAA                                                                                                |
|                                         |                                                                                                    |
|                                         |                                                                                                    |
|                                         |                                                                                                    |
| 000000000000000000000000000000000000000 |                                                                                                    |
|                                         | ATT THE ADDRESS                                                                                                 |
|                                         | 00000000000000000                                                                                               |
|                                         | I I I I I I I I I A A A A                                                                                       |
|                                         |                                                                                                    |
|                                         |                                                                                                    |
|                                         |                                                                                                    |
|                                         |                                                                                                    |
| 000000000000000000000000000000000000000 |                                                                                                    |
|                                         |                                                                                                    |
|                                         |                                                                                                    |

Vamos a crear nuestra propia placa de desarrollo. Soldaremos los headers a la placa para conectar el arduino

Oficina de Software Libre

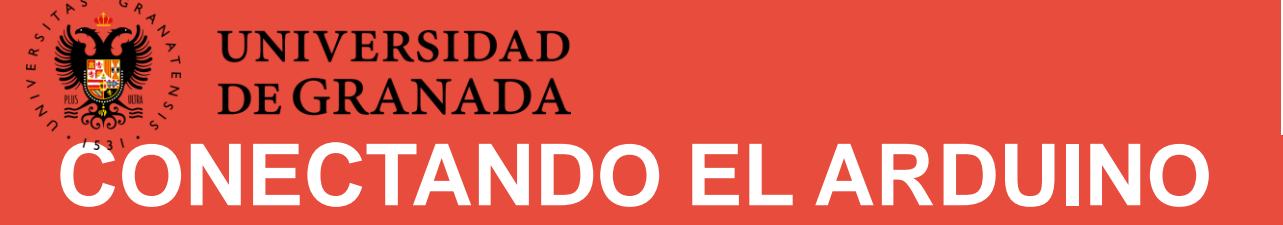

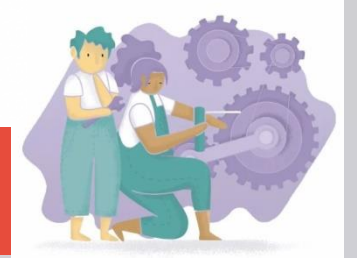

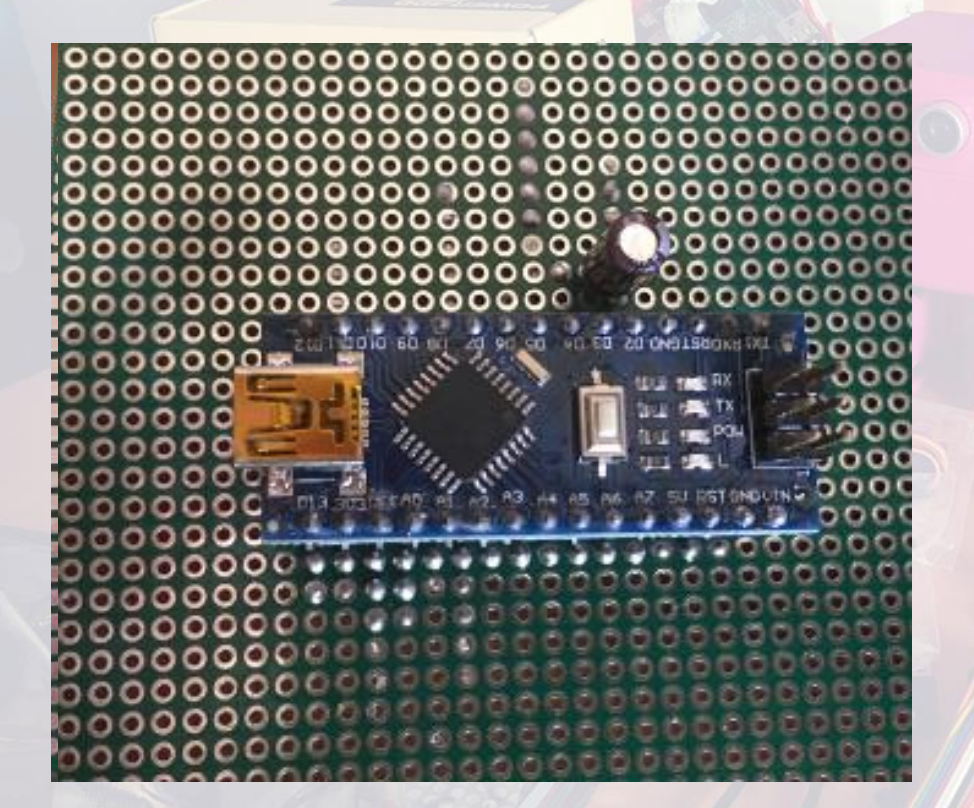

Comprobamosqueelarduinonanoencajacorrectamente.

Oficina de Software

Buscamos el Pin GND de arduino y soldamos la pata corta del condensador justo a la salida de ese pin.

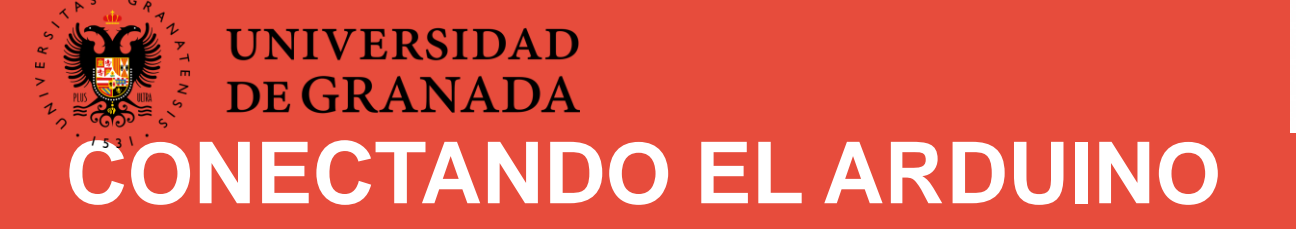

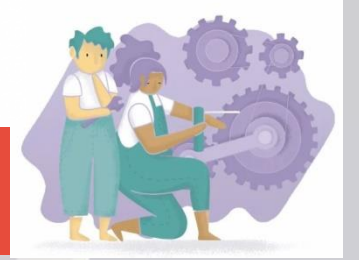

En el pin D7 de arduino pondremos una tira de soldadura donde posteriormente conectaremos el primer pin DIN de la tira de led.

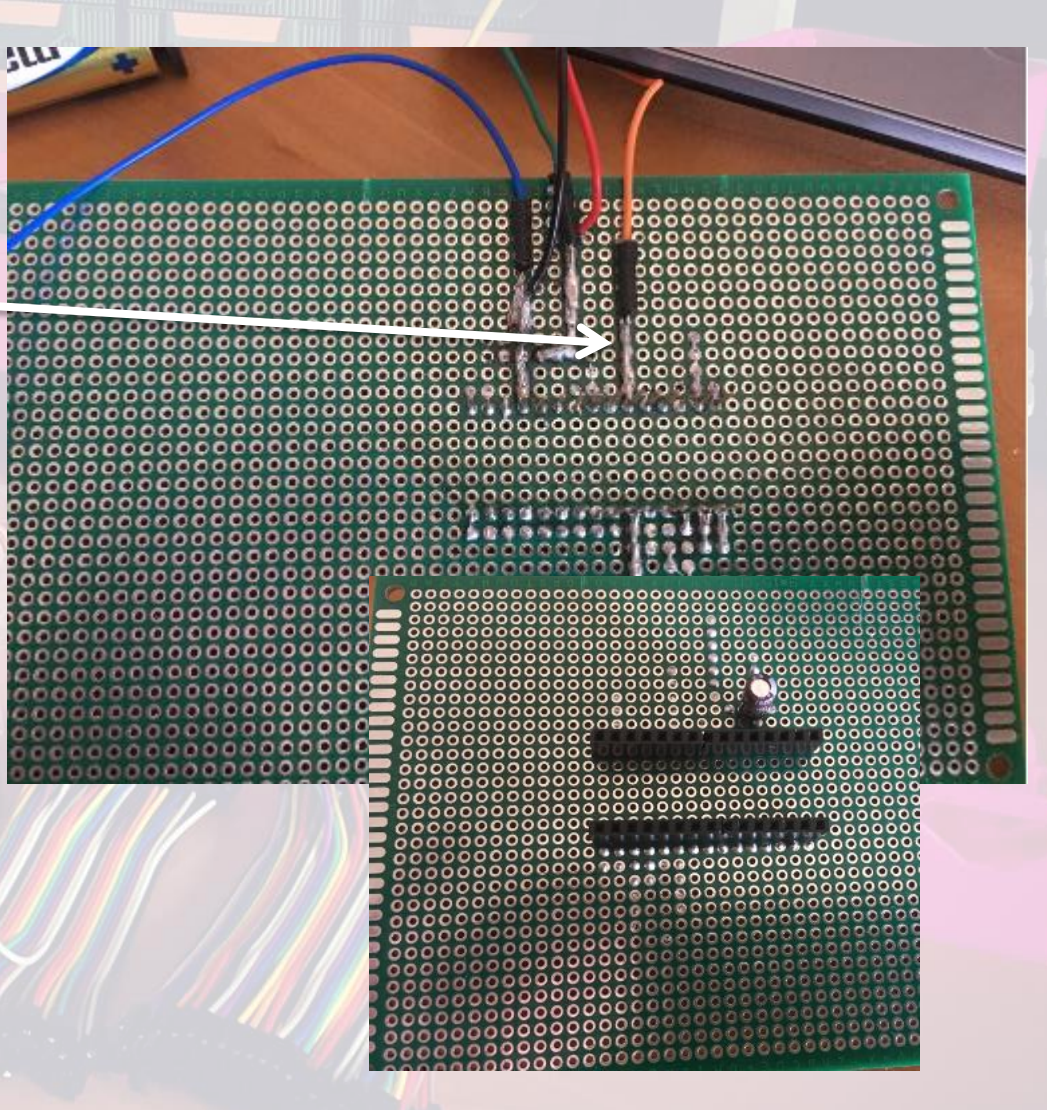

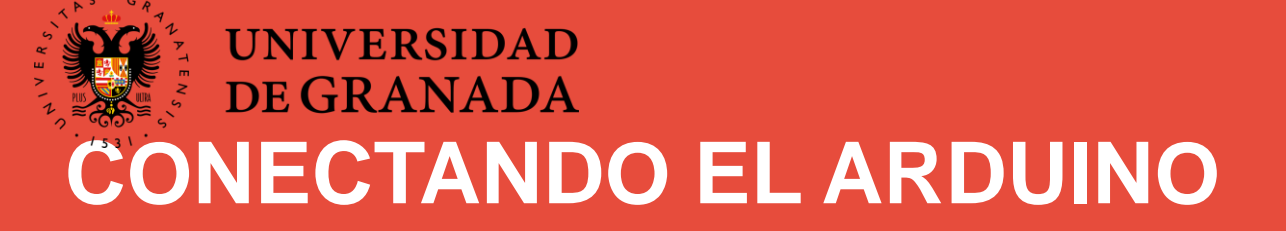

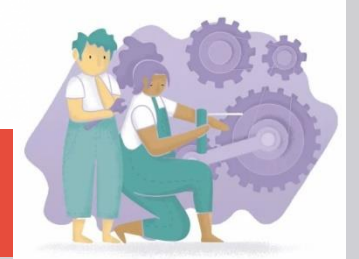

Donde soldamos la pata corta del condensador conectaremos el cable GNDde la tira de leds por lo que necesitamos hacer también una tira de soldadura.

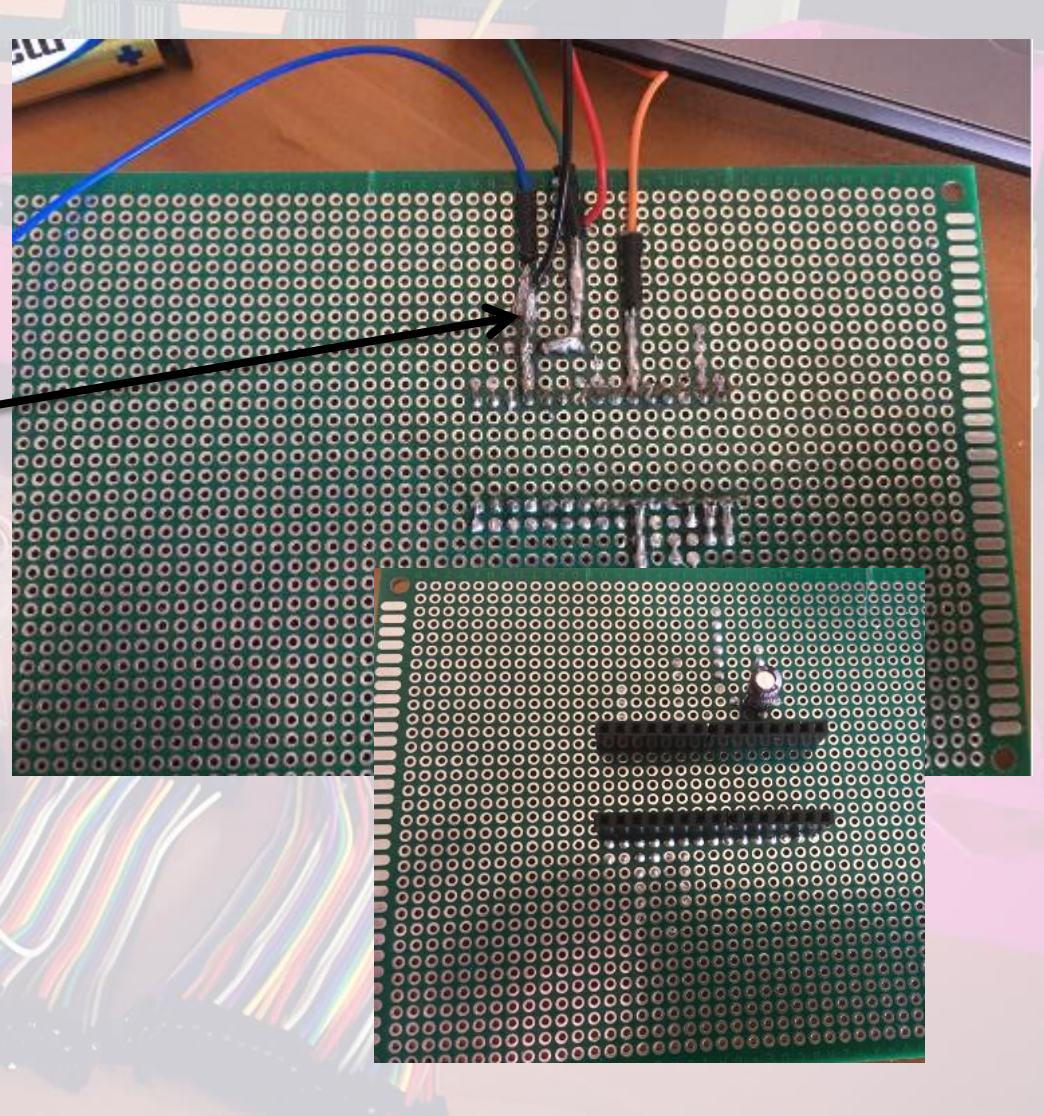

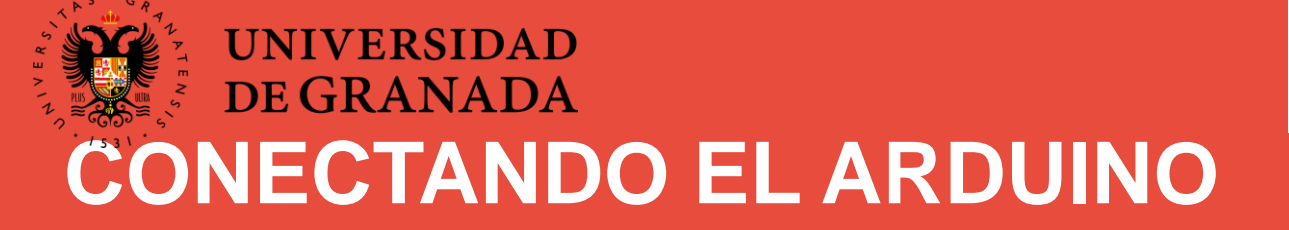

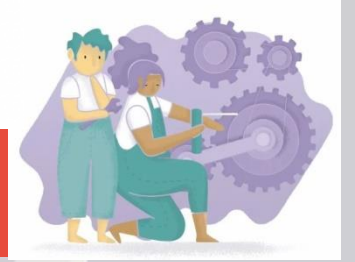

Por último, la pata larga del. condensador es su pata positiva ahí conectaremos el cable que viene del + de la pila y el cable de 5V de los leds.

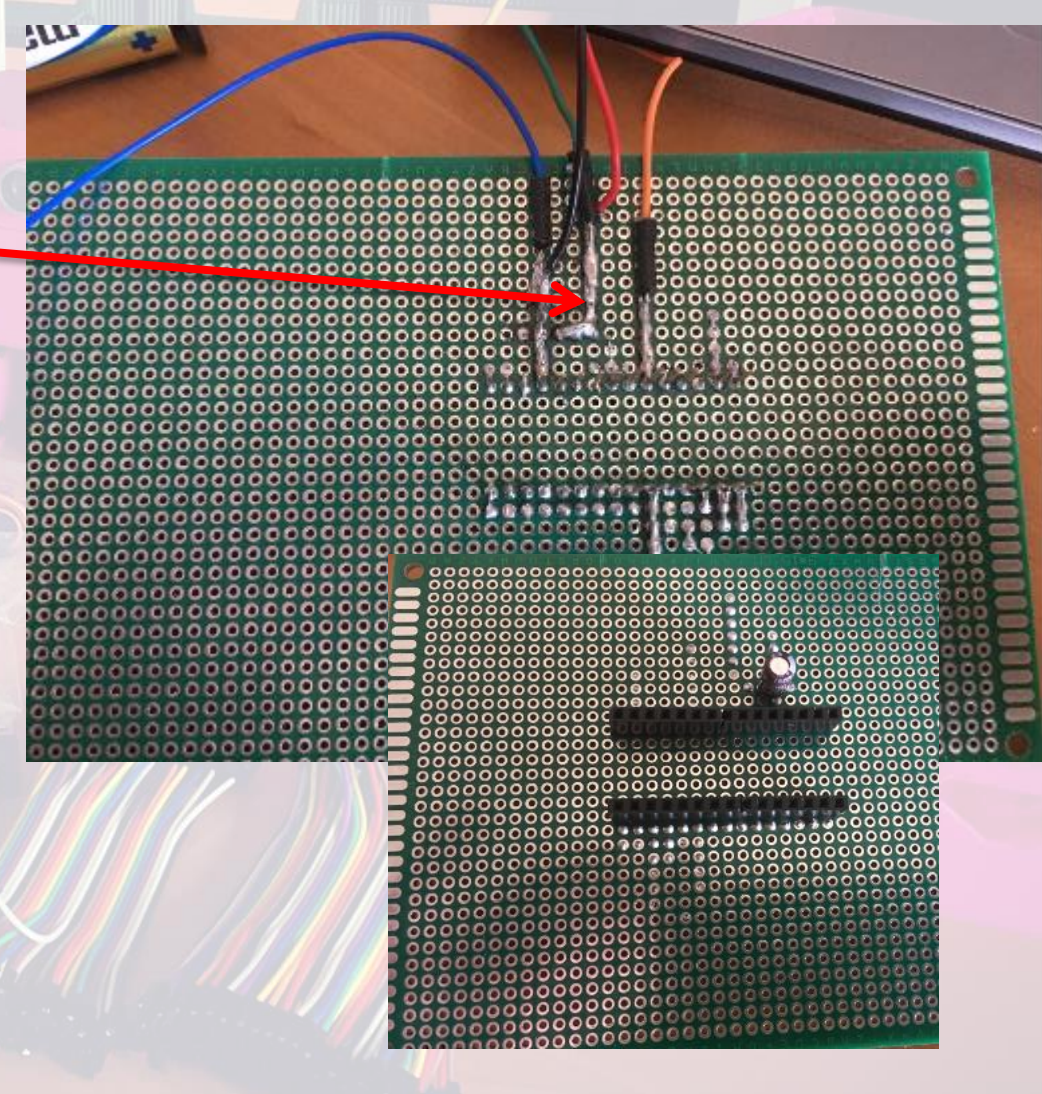

#### UNIVERSIDAD DE GRANADA CONECTANDO EL HARDWARE

esnors

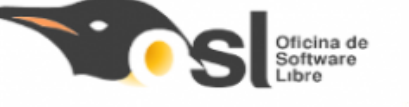

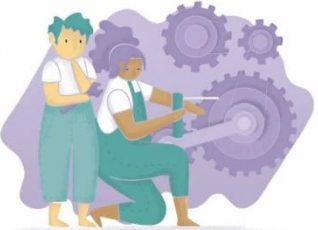

Hacemos un agujero y soldamos 3 cables siempre empezando por DIN

La señal va de DIN a DO Irá conectado al pin D7 de arduino.

5V – La alimentación (externa)
GND – La tierra a pin GND en arduino

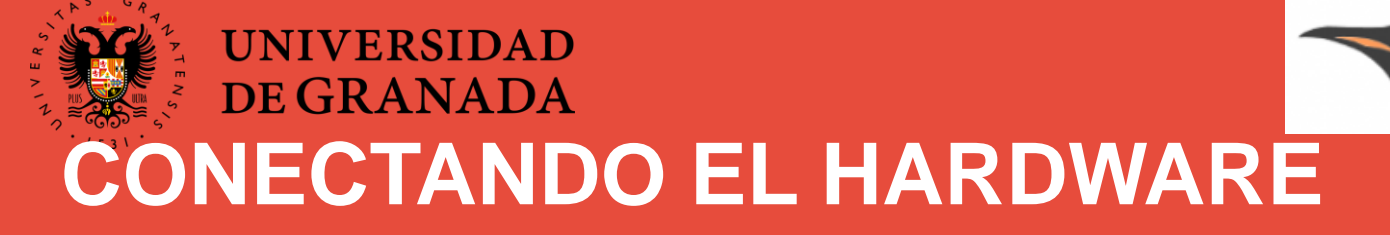

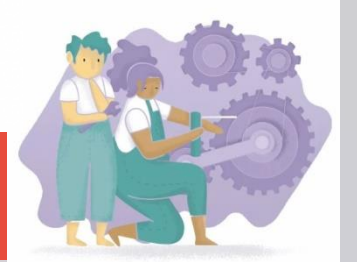

Colocamos y pegamos los leds con la forma que hayamos elegido.

Ten en cuenta que para conectarlos tendras que hacelo como venian recuerda Din se conecta con DO los **GND** todos juntos y los **5V** juntos entre si.

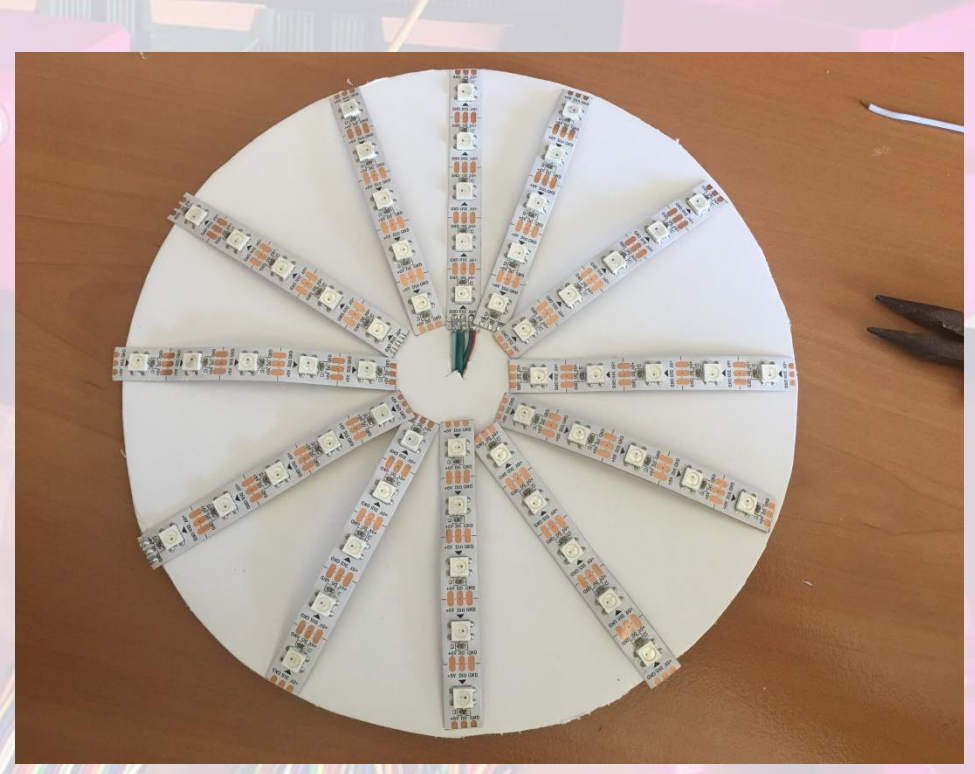

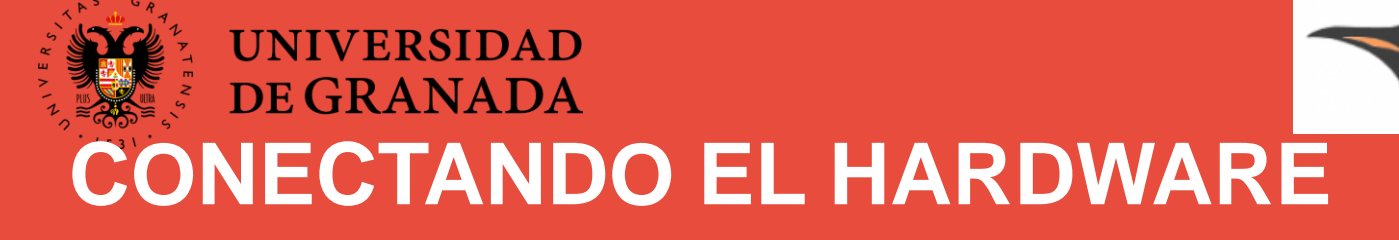

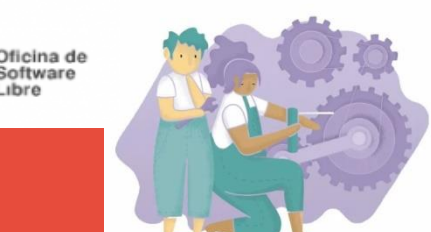

Comenzamos soldando todos los GND de la parte exterior. Después soldaremos los 5V Por último soldaremos uno si uno no de DIN a DO

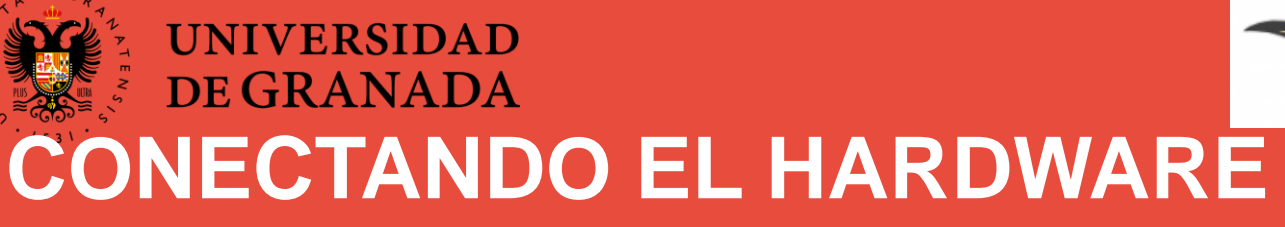

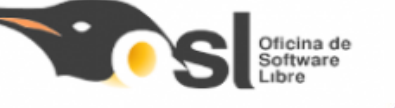

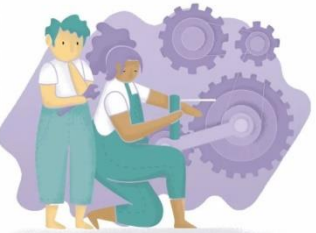

A continuación soldaremos uno si uno no de DIN a DO en la parte interior (justo los que antes nos saltamos en la parte exterior)

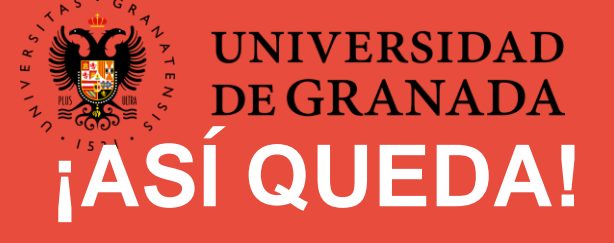

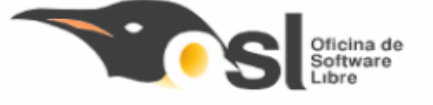

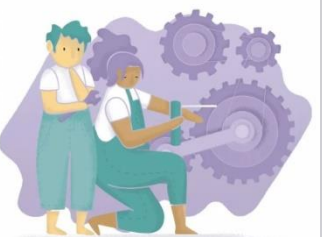

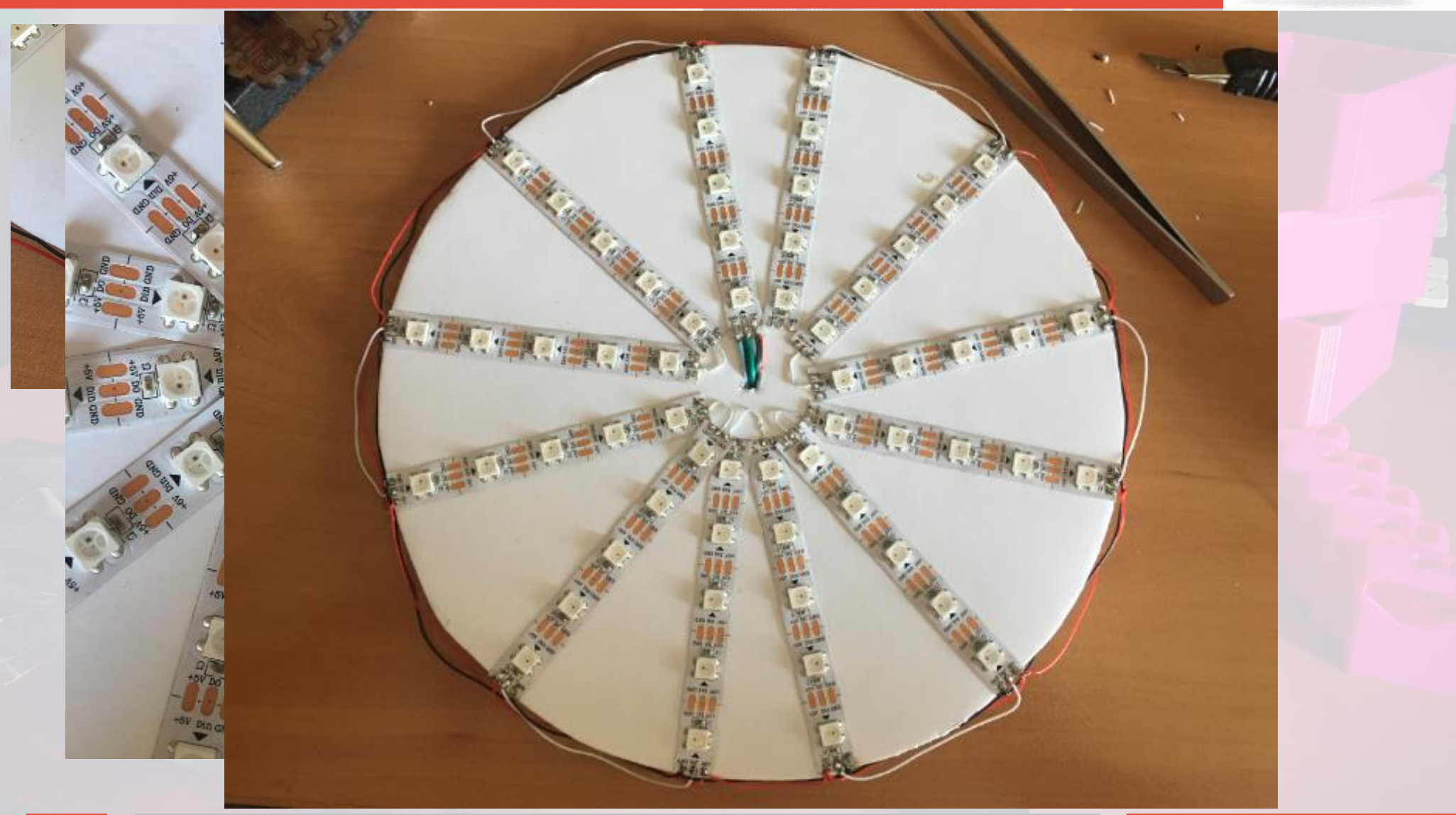

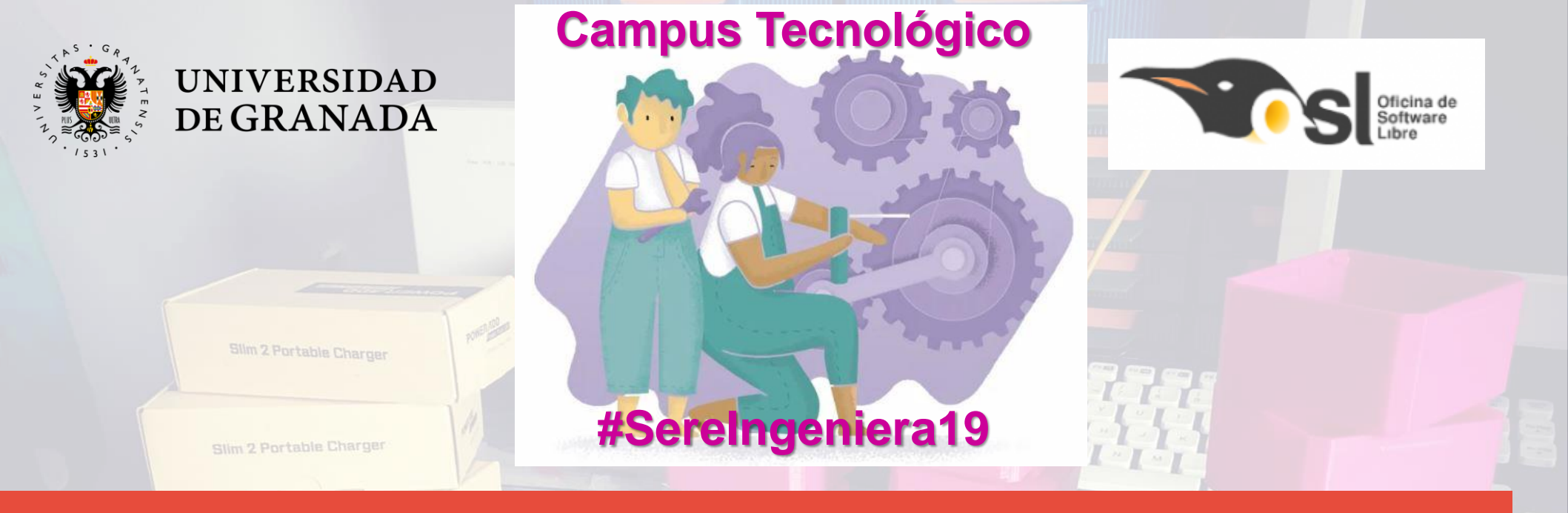

## **PROGRAMACIÓN C++**

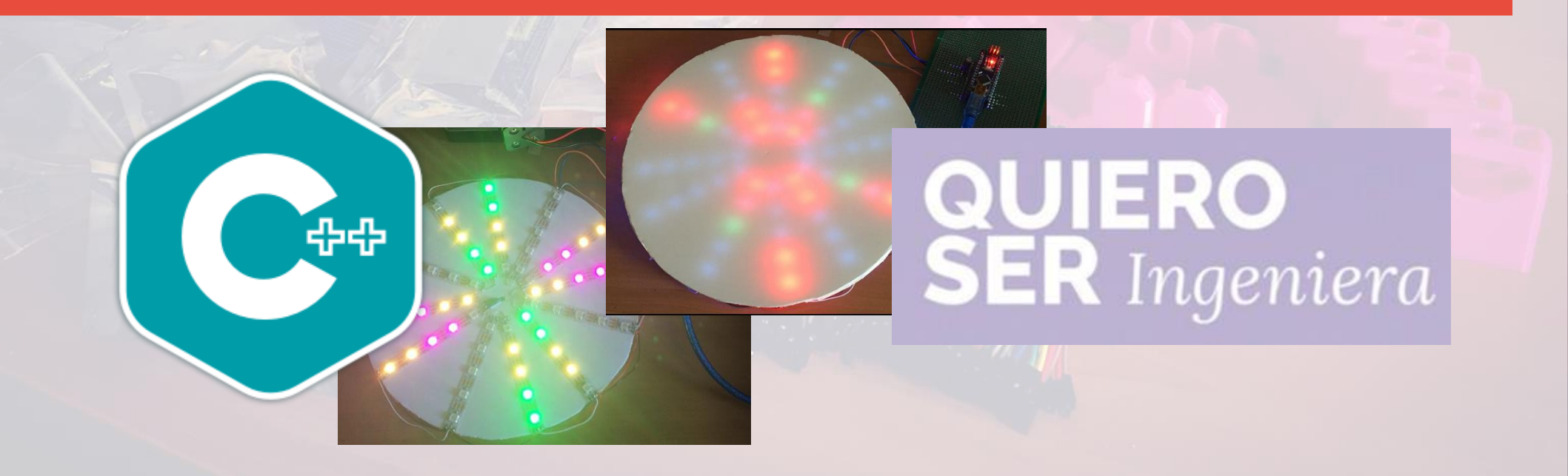

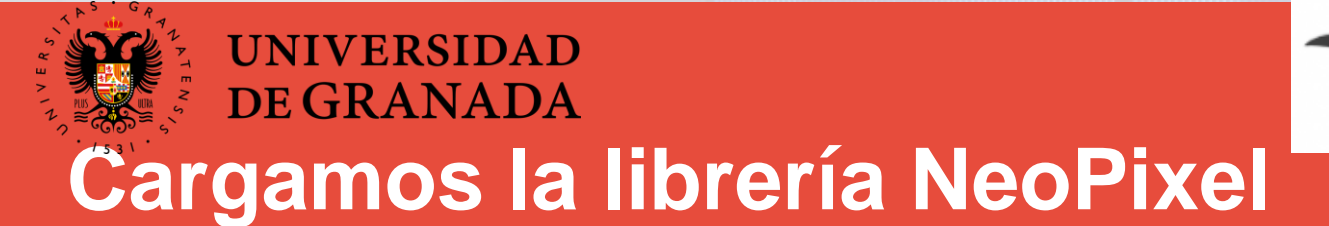

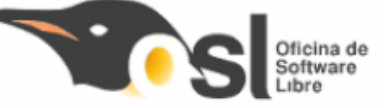

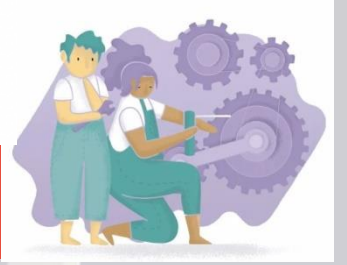

#### Inicialmente, tenemos que cargar la librería NeoPixel

Slim 2 Portable Charger

#### Entra en esta dirección y descarga el archivo Adafruit\_NeoPixel.zip

https://github.com/layoel/SereIngeniera/blob/master/CampusTe cnologico19/caleidoscopio

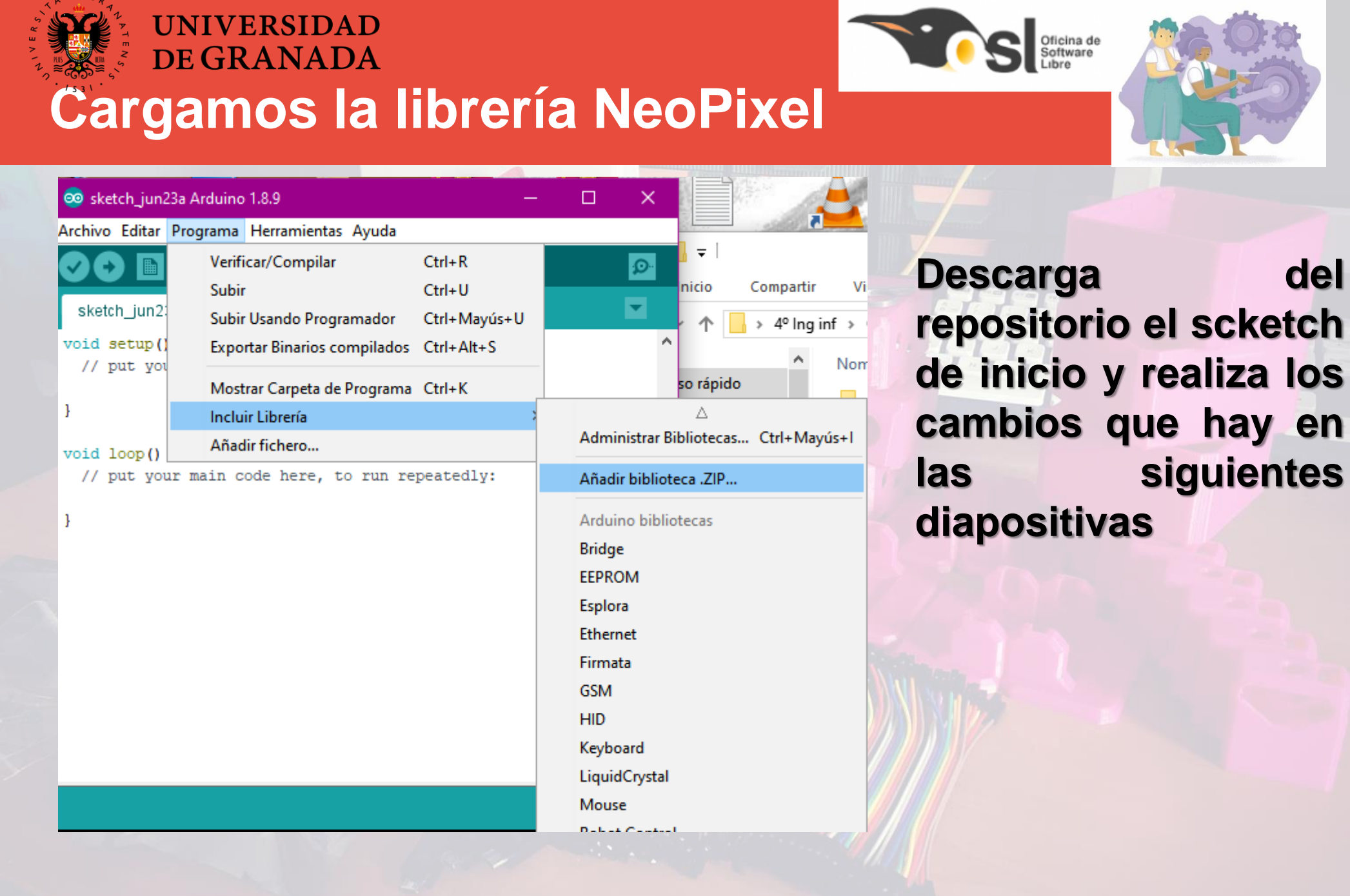

del

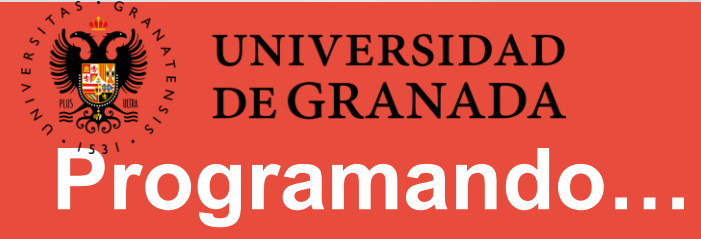

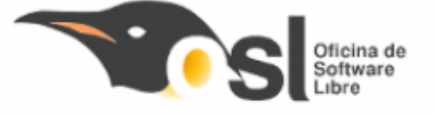

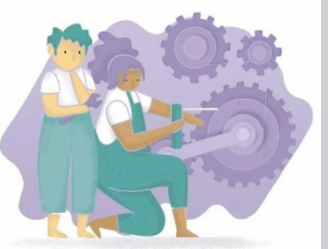

Realiza los siguientes cambios por orden y observa ¿que pasa?

- 1. Prueba a VARIAR los valores de colR colG y colB entre 0 y 255. SUBELO A LA PLACA
- 2. CAMBIA el valor de DELAYVAL y subelo a la placa
- 3. AVERIGUA donde se indica que led debe encenderse. --->Pista ---> Realiza un cambio en uno de los bucles y subelo a la placa ¿que ha pasado? si aun no lo has descubierto sigue realizando cambios.
- 4. ENCIENDE solo el led 1

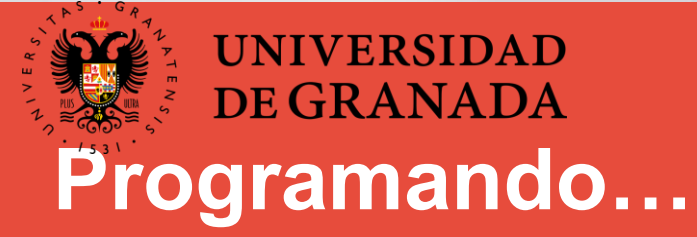

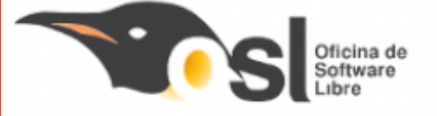

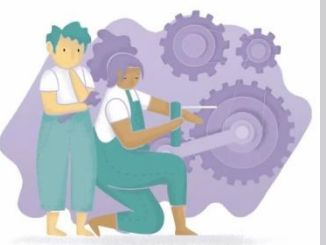

Realiza los cambios observa ¿que pasa? 1. ENCIENDE solo el led 5 2. ENCIENDE el led 2 de color verde y el led 1 de color azul.

- 3. ENCIENDE todos los leds a la vez del color que más te guste.
- 4. ENCIENDE cada led de un color distinto.
- 5. Crea el vector1 de leds con los leds 3,4,5 y vector2 de leds con los led 1 y 2. Ponles el color rojo al vector1 y color azul al vector 2

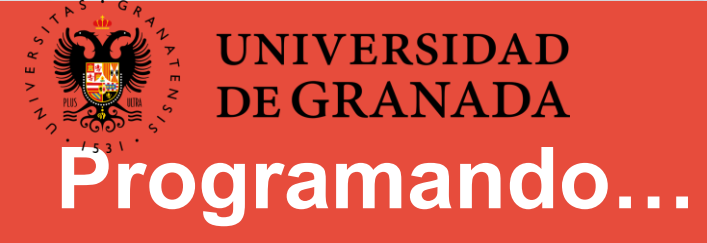

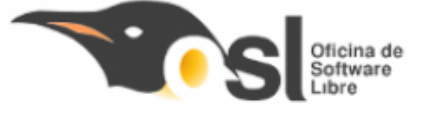

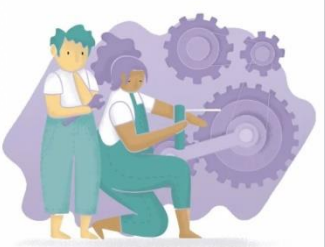

¡Ya estamos listas para montar nuestro caleidoscopio y crear la secuencia que queramos para los leds de colores!